# Connecting through Vidyo in PMOD

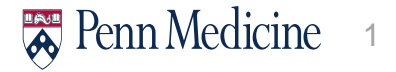

## Thank You and Welcome!

- Thank you very much! We really appreciate your support in helping our patients and continuing with our mission of delivering world-class patient care!
- Please make sure you have the PennChart WarpDrive icon installed on your Penn-issued PC.

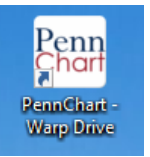

This will be the version of PennChart you must use or you will see you do not have access to connect to the patient. I will show a slide at the end to display that message.

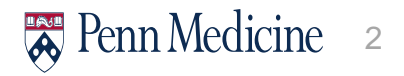

#### Screenshot

| Pref Name: None |                                   | Curr Loc: PHILA - 1800 L     | . Code Status: Not on file<br>Adv. Dir.: None | Infection: COVID-19 R              | tule Out Payor: IBC<br>Pref Language: E<br>Research: None | nglish             | Coverage: KEYSTO<br>My Sticky Note, Spe<br>PREFERRED LAB: | NE HE/<br>scialty C<br>None | ALTH PLAN EAST<br>omments: 🔽 , 🗋 | Optime Cases: Future Procedures<br>Registries: [Chronic Disease] DIABETE<br>Care Manager: None | С                            |
|-----------------|-----------------------------------|------------------------------|-----------------------------------------------|------------------------------------|-----------------------------------------------------------|--------------------|-----------------------------------------------------------|-----------------------------|----------------------------------|------------------------------------------------------------------------------------------------|------------------------------|
| <b>+ +</b> -    | Visit Navigator                   |                              |                                               |                                    |                                                           |                    | 🕀 🖆 🕄 🕈                                                   | ×*                          | Notes 🔻 Th                       | is Visit                                                                                       |                              |
| <b>(</b> )      | Images 🕅 Questionnaires 🔹         | 🖌 🖉 Admin 👂 Benefits Inq     | quiry 🚻 References 🛄 Scans                    | - ⊀ Open Orders 🛛 🖓 Care Team      | ns 🖶 Print AVS 👂 Preview A                                | VS 🗟 Media Manager | N                                                         | tore -                      | + Create Ngte ~                  | 1 WCW POST-OP 2 WCW NEW 3 WCW RE                                                               | TURN 4 PAH H&P 5 ABF NEW 🔿 🌶 |
| Chart Review    | VIDEO Connect CHART               | ING Vital Signs Alle         | ergies Verify Rx Benefits                     | Med Documentation Go               | als Progress Notes                                        | Communications     | ORDERS                                                    | ~                           | 6 COVID-19 MD/AP                 | RN/NP Z FCPROTOCOLS & COVTELEDOC                                                               |                              |
| MedView         | BestPractice SmartSets            | Visit Diagnoses              | Meds & Orders DISCHARG                        | E Pt. Instructions LOS &           | Follow-up Charge Capt                                     | re Sign Visit      |                                                           |                             | Duffe Millio                     | n Neel MD Dhusisian Incomplete                                                                 |                              |
| MedView         | Connect                           |                              |                                               |                                    |                                                           |                    | 0                                                         | ^                           | (Auto-Saved                      | m Neal, MD Physician Incomplete                                                                | M                            |
|                 |                                   |                              |                                               |                                    |                                                           |                    |                                                           |                             | 12:09 PM                         | 1                                                                                              |                              |
| <b>.</b>        | The following users are currently | connected                    |                                               |                                    |                                                           |                    |                                                           |                             |                                  |                                                                                                |                              |
| Rooming         |                                   | Connected.                   |                                               |                                    |                                                           |                    |                                                           |                             |                                  |                                                                                                |                              |
|                 | Duffy, William Neal, MD           |                              |                                               |                                    |                                                           |                    |                                                           |                             |                                  |                                                                                                |                              |
| Ī               | 🔺 Vital Signs 🖉                   |                              |                                               |                                    |                                                           |                    |                                                           |                             |                                  |                                                                                                |                              |
| Plan            | + New Set of Vitals               |                              |                                               |                                    |                                                           |                    | Flowsheets a                                              |                             |                                  |                                                                                                |                              |
| Communicatio    | None Taken                        |                              |                                               | Other Vitals                       |                                                           |                    |                                                           |                             |                                  |                                                                                                |                              |
|                 |                                   |                              |                                               | OB/Gyn status reviewed             | Never reviewed                                            |                    |                                                           |                             |                                  |                                                                                                | (                            |
| Sectra Uniview  |                                   |                              |                                               | Tobacco                            | Neuro Carolino                                            |                    |                                                           |                             | 1                                |                                                                                                |                              |
| PIX Viewer      |                                   |                              |                                               | Smokeless Status                   | Unknown                                                   |                    |                                                           |                             |                                  |                                                                                                |                              |
| -               |                                   |                              |                                               | Reviewed                           | Never reviewed                                            |                    |                                                           |                             |                                  |                                                                                                |                              |
| - <b>-</b>      | Allergies/Contraind               | lications /                  |                                               |                                    |                                                           |                    |                                                           |                             |                                  |                                                                                                |                              |
| Wrap-Up         | -o, rinergros, contrainta         |                              |                                               |                                    |                                                           |                    |                                                           |                             |                                  |                                                                                                |                              |
| PDMP-PA/NJ/     |                                   |                              |                                               |                                    |                                                           |                    | ~                                                         |                             |                                  |                                                                                                |                              |
| Document List   | No Known Allergies Las            | t Updated by Notaro Rn, Berr | nadette on 2/16/2009 3:54 PM (H               | istory)                            |                                                           |                    |                                                           |                             |                                  |                                                                                                |                              |
| Flowsheets      | No Known Allergies                |                              |                                               |                                    |                                                           |                    |                                                           |                             |                                  |                                                                                                |                              |
| Visit Navigator | Mark as Reviewed Linchia          | to Accore 🗎 Last Revi        | invest by Duffy William Neal MD r             | in 4/22/2020 at 12-12 PM (kietosy) |                                                           |                    |                                                           |                             |                                  |                                                                                                |                              |
|                 | + Main as Neviewey Unable         | 100 100 CB                   |                                               | (many)                             |                                                           |                    |                                                           |                             |                                  |                                                                                                |                              |
|                 | Reversion Pharmacy Be             | nefits 🖉                     |                                               |                                    |                                                           |                    |                                                           |                             |                                  |                                                                                                |                              |
| 1000            | Selected coverage: None Tot       | al coverages: 1              |                                               |                                    |                                                           |                    |                                                           |                             |                                  |                                                                                                |                              |
| 10              |                                   |                              |                                               |                                    |                                                           |                    |                                                           | ~                           |                                  |                                                                                                |                              |
| 🔑 Customize     |                                   |                              |                                               |                                    |                                                           |                    |                                                           |                             |                                  |                                                                                                |                              |
| More +          | + ADD ORDER 🛛 😫                   |                              |                                               |                                    |                                                           |                    |                                                           |                             |                                  | 🖶 PRIN                                                                                         | IT AVS 🔺 🛛 🗸 SIGN ENCOUNTER  |

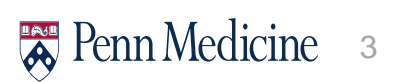

| ++-                                            | Visit Navigator                                                                                                    |                                                                                                    | 0 -0 0 -     | Holes 👻 This Visit                                                                                                    |
|------------------------------------------------|----------------------------------------------------------------------------------------------------|----------------------------------------------------------------------------------------------------|--------------|----------------------------------------------------------------------------------------------------|
| Charl Review                                   | Images      Outroanses      Anno.      Denetits inquiry III Interveness      Denetits     Images     Marcines     Countrain     Countrain     Visit Dispess     Marcines     Visit Dispesses     Marcines     Countrain     Visit Dispesses     Marcines     Countrain     Visit Dispesses     Marcines     Countrain     Visit Dispesses     Marcines     Countrain     Visit Dispesses     Marcines     Countrain     Visit Dispesses     Marcines     Countrain     Visit Dispesses     Marcines     Countrain     Visit Dispesses     Marcines     Visit Dispesses     Visit Dispesses     Visit | Igen Onders III Care Teams in Print R. II Preving Art Care Teams<br>ed Documentation Ooals Progress Notes Communications<br>Lindwitters LOS & Entrone on Charase Carbon Star | oncens 🏓     | Create Ngte     V     IWOW POST OP     WOW NEW     WOW RETURN     PAH HMP     ABF NEW     P     COVID-19 MDIAPRINAP     POPROTOCOLS     COVIELEDOC |
| 24<br>                                         | Connect<br>Connect to sides<br>The following users are currently connected:<br>Curly, William Nova, MO                                                                                                    |                                                                                                    | 0 ^          | Duffy, William Neal, MD Physician incomplete<br>(Auto-Saved)<br>12 00 PM                                                                           |
| Plan<br>Communica<br>Beckla Unisteer           | Vital Signs  Vitals  Norm Talan                                                                                                    | Other Vitals<br>OBVDyn status reviewed<br>Telesce                                                                                                    | Prevaluate / |                                                                                                    |
| PTX Viewer                                     | Re Allergies/Contraindications /                                                                                                    | Ronderleis Ellaria<br>Ronderleis Ellaria<br>Revier reviewed                                                                                                    |              |                                                                                                    |
| Document List<br>Plowsheets<br>Visit Havigstor | Image: Control Control Contro Control Control Control Control Control Control Control Control C                  | 2009 at 12:12 PM (Heatery)                                                                                                    |              |                                                                                                    |
| *                                              | S Verify Pharmacy Benefits /<br>Selected coverage: BBBE: Table coverage: 1                                                                                                    |                                                                                                    | J            | AudioMass ad exceletes constantion:                                                                                                    |
| More +                                         | + ADD ORDER III                                                                                                    |                                                                                                    |              | @PRINT AVS ★ SIGN ENCOUNTER                                                                                                    |

- Note the first section is called "Connect". You will click "Connect to Video" button
- This is what a screen looks like when both the provider and the patient are connected. You know this because it says in green both the patient and Dr. Duffy are connected.

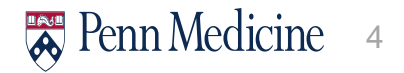

## Additional things to know...

- If your patient has arrived, it will have his/her name in green.
- If you open the chart and no one has arrived, I usually connect and wait 5 minutes. If they don't connect I call and ask them to connect.
  - If they can, I hang up and wait for them.
  - If they can't, then it's a telephone only encounter, make sure you use GTX modifier.
  - If they say the can, but for some reason they just don't connect or they can't make the audio connection work, I just call them, tell them to put me on speaker and we do the video visit that way. Its only happened to me once and I held up a sign to ask what number they wanted me to call. They had me call their house number.
- Don't forget to use the Doximity Dialer. It really is the best...

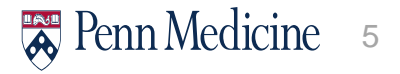

## What it looks like if you are not in WarpDrive

| • • •        | Visit Navigator                                                                                                    |  |  |  |  |  |  |
|--------------|----------------------------------------------------------------------------------------------------|--|--|--|--|--|--|
| $\square$    | 🔛 (mages 🖄 Questionnaires - 🌶 Admin 🔊 Benefits Inquiry 🔠 References 🔤 Scans - 📢 Open Orders 🚔 Care Teams 🖶 Print AgS 🔊 Preview ArS 🔯 ( |  |  |  |  |  |  |
| Chart Review | VOID Connect CHARTING Wall Signs Allergies Verify Rx Benefits Med Documentation Goals Progress Notes Comm                              |  |  |  |  |  |  |
| Medview      | BestPractice SexatSets Visit Diagnoses Meds & Orders DISCHARGE PL Instructions LOS & Follow-up Charge Capture                          |  |  |  |  |  |  |
| Medview      | Connect                                                                                                    |  |  |  |  |  |  |
| <b>.</b> .   | Video visits are not properly configured for this workstation.                                                                         |  |  |  |  |  |  |
| Rooming      | A Vital Signs /                                                                                                    |  |  |  |  |  |  |
| Ì            | + New Set of Vitais                                                                                                    |  |  |  |  |  |  |

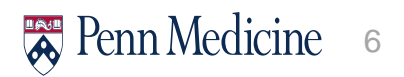

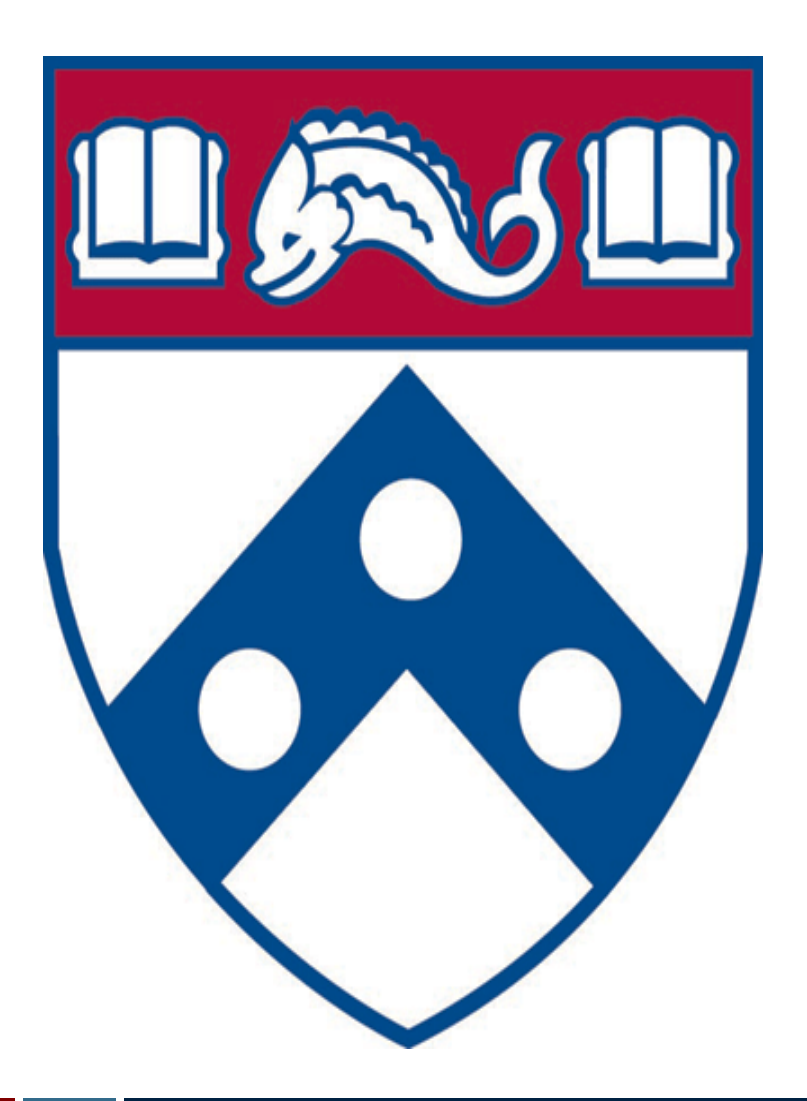

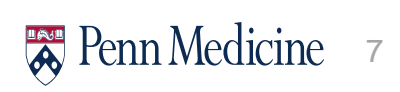